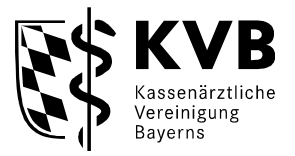

Unterlagen einsehen (SmarAkt) Die von der KVB bereitgestellten Dokumente (z.B. Honorarunterlagen) können Sie hier einsehen und herunterladen.

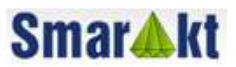

# Anwendungshandbuch für "Unterlagen einsehen (SmarAkt)" elektronische Akte Abrechnungsunterlagen, ASV-Unterlagen DMP-Unterlagen, Verordnungsstatistiken, Prüfstatistiken (Stand Dezember 2017)

### Inhalt

F

| 1.  | Einleitung2                                                       |
|-----|-------------------------------------------------------------------|
| a.  | Aktuelle Informationen2                                           |
| b.  | SmarAkt-Infoseite                                                 |
| 2.  | Zugang zum Mitgliederportal "Meine KVB"5                          |
| 3.  | Neue Suchhilfen: neueste Dokumente und aktuelle Abrechnungsakten6 |
| 4.  | Akten suchen7                                                     |
| 5.  | Akte öffnen9                                                      |
| 6.  | Dokument öffnen 11                                                |
| a.  | Öffnen eines nicht geschützten Dokumentes 11                      |
| b.  | öffnen eines geschützten Dokumentes 12                            |
| C.  | sonstige Funktionen12                                             |
| 7.  | Sammeldownload                                                    |
| 8.  | Das Auswahlmenu14                                                 |
| 9.  | Sperren des Downloads14                                           |
| 10. | Beenden der Anwendung 15                                          |
| 11. | Anhang: Inhalt der elektronischen Akte17                          |
| a.  | Abrechnungsakte17                                                 |
| b.  | weitere Aktentypen                                                |

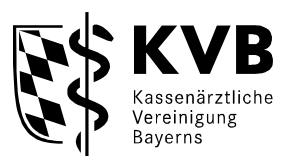

# 1. Einleitung

Seit März 2006 können Sie auf Ihre Abrechnungsunterlagen, sowie in der Folge auch auf DMP-Feedbackbögen, QS-Feedbackbögen, Unterlagen für Zusatzverträge (Dienstleistungsverträge), Verordnungswerte, ASV-Unterlagen nunmehr elektronisch zugreifen.

Die <u>elektronische Akte</u> in denen diese Unterlagen einstellt sind, wird in diesem Anwendungshandbuch beschrieben.

Die Suche funktioniert wie bisher komfortabel über Suchmasken.

Den Zugang zu SmarAkt finden Sie im Mitgliederportal "**Meine KVB**" über die Kachel "Unterlagen einsehen (SmarAkt)".

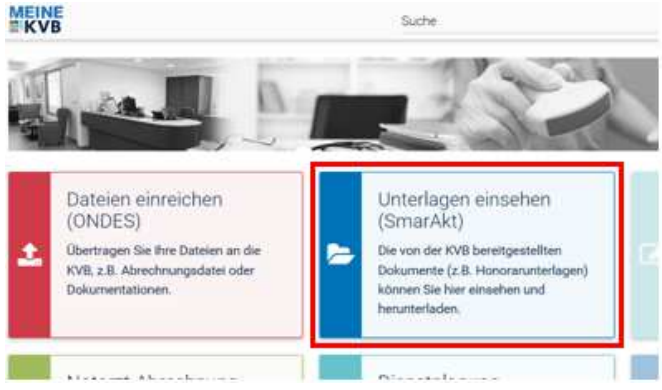

Abb. 1 Meine KVB - Unterlagen einsehen (Smarakt)

#### Ein Wort zur Datensicherheit.

Die Übermittlung der Daten über das Internet von der KVB zu Ihnen wird verschlüsselt. Bei der Verwendung von KV-Ident-Plus und KV-SafeNet\* werden Sie an das sichere Netz der KVen angebunden. Daten werden über die gesicherte Ende-zu-Ende Verbindung SSL-verschlüsselt übermittelt. Dadurch sind Ihre vertraulichen Informationen bei der Übertragung vor fremden Blicken geschützt.

Zum Schutz der Daten auf Ihrem Computer im Internetverkehr empfehlen wir das regelmäßige Updaten Ihrer Virenschutzprogramme.

### a. Aktuelle Informationen

Auf der **KVB-Homepage** <u>www.kvb.de</u> informieren wir Sie regelmäßig unter "**Aktuelles**" über die anstehende Bereitstellung Ihrer Honorarunterlagen.

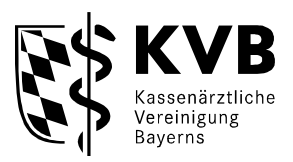

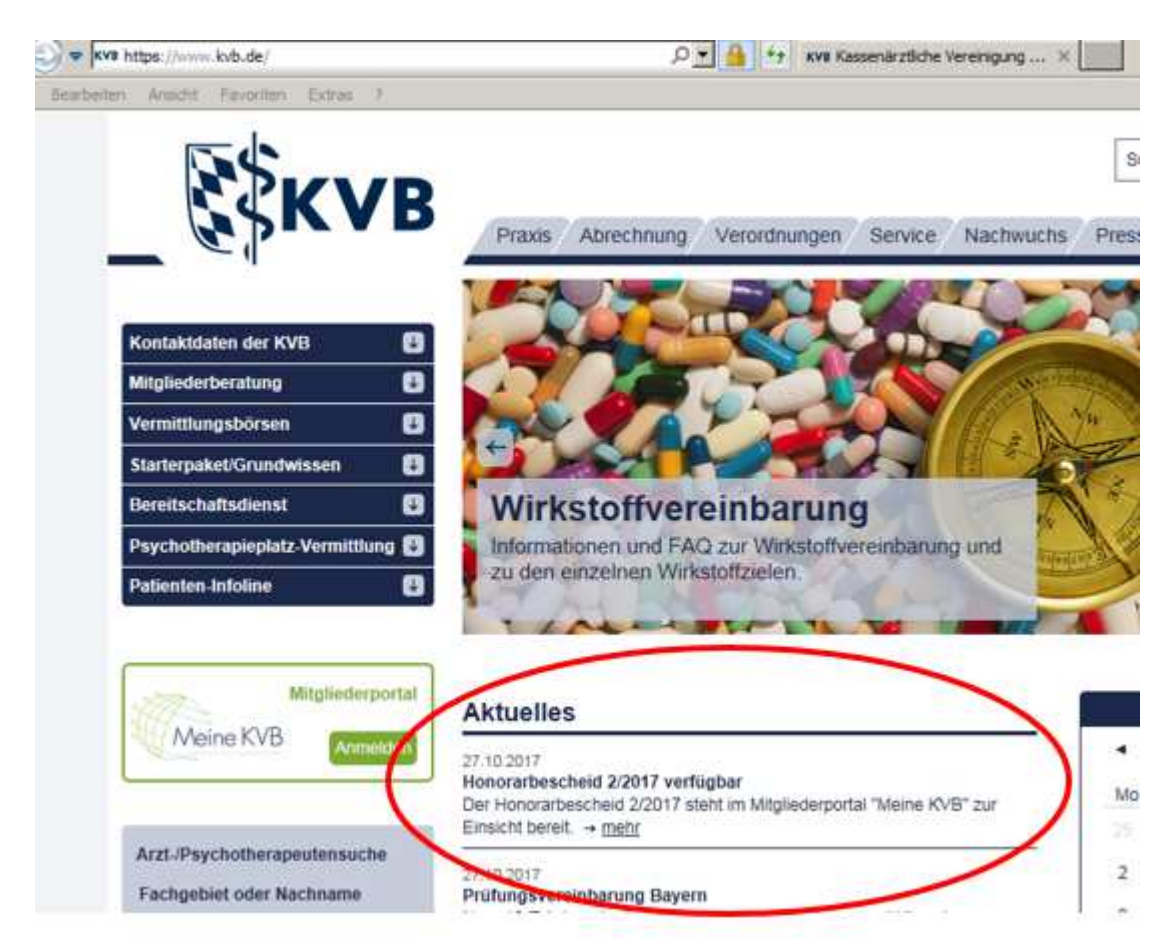

#### Abb. 2 KVB-Homepage

Nach vollständigem Import der Honorarunterlagen für ein Quartal senden wir zudem eine automatisierte E-Mail an Ihr "KVB-Postfach" oder die von Ihnen hinterlegte E-Mail-Adresse.

#### b. SmarAkt-Infoseite

Zu **weiterführenden Informationen** (insbesondere zum Inhalt von SmarAkt) auf der SmarAkt-Infoseite kommen Sie über Register Abrechnung -> SmarAkt:

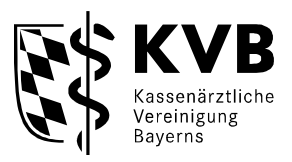

| Sentellines Abarda Manufati    | SmarAkt                             |
|--------------------------------|-------------------------------------|
| Erstellung-Abgabe-Korrektur    |                                     |
| Antrag Korrektur               | One or A Ist                        |
| BEGO - EBM                     | Smar <b>w</b> ki                    |
| Merkblätter Abrechnung         |                                     |
| Nichtärztliche Praxisassistenz | "SmarAkt" ermöglicht Vertragsärzten |
| Online-Abrechnung              | Zugriff auf aktuelle                |
| SmarAkt dhy                    | Abrechnungsunterlagen.              |
| Zahlungstermine                |                                     |
| Honorar                        |                                     |
| DMP                            |                                     |
| Vergütungsverträge             |                                     |
| Abrechnungsservice             |                                     |
| Zuestzvortrago                 |                                     |

Abb. 3 Abrechnung -> SmarAkt-Infoseite

Auf der SmarAkt-Infoseite finden Sie:

- aktuelles zur elektronischen Abrechnungsakte.
- aktueller Stand des Inhalts Ihrer elektronischen Akten
- Hinweise zu neuen Funktionen
- FAQs zu SmarAkt
- Benutzeranleitungen

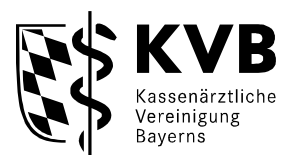

2. Zugang zum Mitgliederportal "Meine KVB"

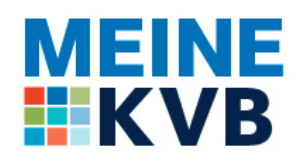

Abb. 4 Logo Meine KVB

Um ins Mitgliederportal MEINE KVB zu gelangen, müssen Sie sich nach Betätigen der Anmelden-Schaltfläche (siehe Abb. 5) mit Ihrer Benutzerkennung und einem zweiten Sicherheitsfaktor - wahlweise über KV-SafeNet\* oder mit Ihrem KV-Ident Plus-Token einloggen.

Ausführliche Informationen zu den beiden Anbindungswegen finden Sie auf unserer Homepage <u>www.kvb.de</u> unter der Rubrik: Praxis / Online-Angebote.

| starterpake/Grundwissen           | Praxismeldungen                                                                                                    |
|-----------------------------------|----------------------------------------------------------------------------------------------------|
| Bereitschaftsdienst 🛛 🕹           |                                                                                                    |
| Patienten-Infoline                | 27.10.2017<br>Honorarbescheid 2/2017 verfügbar                                                                                                    |
| Psychotherapieplatz-Vermittlung U | Der Honorarbescheid 2/2017 steht im Mitgliederportal "Meine KVB" zur Einsic<br>→ mehr                                                                                                    |
| Arzt-/Psychotherapeutensuche 🔰    | 27.10.2017<br>Prüfungsvereinbarung Bayern<br>Neue KVB-Internetseite mit speziellen Informationen und Hinweisen zur                                                                          |
| Mitgliederportal                  | Prüfungsvereinbarung für die Arzneimittel- und Heilmittelprüfung. → <u>mehr</u>                                                                                                    |
| Meine KVB Anmelden                | 26.10.2017<br>Hohes Einsparpotenzial durch Imatinib-Generika<br>Imatinib-Generika sind seit Dezember 2016 verfügbar. Ihr bisheriger Einsatz b<br>Einsparungen von bis zu 92 Prozent. → mehr |

Abb. 5 Anmeldung Meine KVB

Nach erfolgreichem Login kommen Sie automatisch auf die nachfolgend dargestellte MEINE KVB-Startseite.

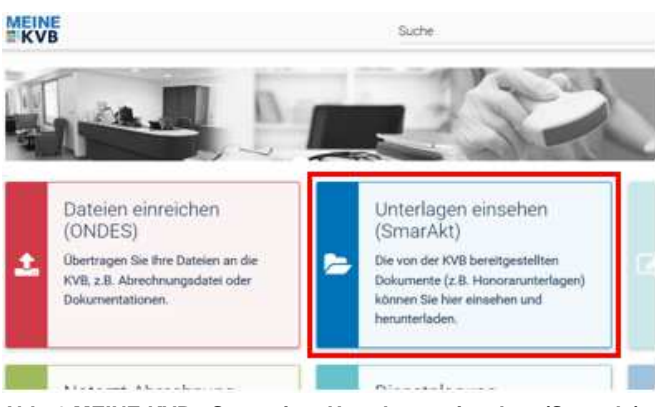

Abb. 6 MEINE KVB - Startseite - Unterlagen einsehen (Smarakt)

Sollten bei der Anmeldung Probleme auftreten, steht Ihnen die KVB-Servicetelefonie unter **0 89 / 5 70 93 - 4 00 40** telefonisch gerne zur Verfügung.

\*Bitte beachten Sie, dass KV-SafeNet nicht mit der Firma SafeNet, Inc., USA, in firmenmäßiger oder vertraglicher Verbindung steht.

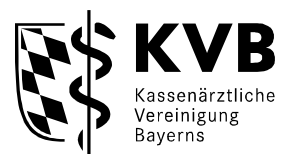

# 3. Neue Suchhilfen: neueste Dokumente und aktuelle Abrechnungsakten

#### Hinweis: Neue Suchfunktion: Neueste Dokumente

| → Mitgliederportal  |                                                                                      |
|---------------------|--------------------------------------------------------------------------------------|
| Smar <b>≜</b> kt    | Dokumentenarchiv SmarAkt 4.0.358                                                     |
| Aktuelle Abrechnung | Aktensuche                                                                           |
| ✓ Neueste Dokumente | Bitte wählen Sie einen Aktentyp aus, um spezifische Suchmöglichkeiten zu sehen.      |
| Suche               | WICHTIG! Nur mit ** markierte Felder müssen ausgefüllt werden! Alle anderen Felder s |
|                     | Aktenfamilie Arztakte                                                                |
|                     | Aktentyp ** Abrechnungsakte                                                          |
|                     | BSNR:                                                                                |
|                     | Quartal: Format: JJJJQ                                                               |
|                     | ,                                                                                    |
|                     | Suchen >                                                                             |

Abb. 7 Smarakt-Startseite und Schaltfläche Neueste Dokumente

Wenn Sie die neuesten zuletzt für Sie bereit gestellten Dokumente ansehen wollen, können Sie auf die Schaltfläche "**neueste Dokumente**" klicken.

Dadurch werden alle Dokumente aufgelistet, die innerhalb der letzten 6 Monate bereit gestellt wurden. Diese Auflistung ist chronologisch und beginnt standardmäßig mit dem neuesten Dokument ganz oben. Durch klicken auf die unterstrichene Spaltenüberschrift <u>Quartal</u> oder <u>Ladedatum</u> kann die Sortierung verändert werden.

| Aktuelle Abrechnung          |   | Ans   | icht  | neu       | este Dokumente 🔵                                             |                        |                 |             |              |                                |           |              |   |
|------------------------------|---|-------|-------|-----------|--------------------------------------------------------------|------------------------|-----------------|-------------|--------------|--------------------------------|-----------|--------------|---|
| Neueste Dokumente            |   | Hier  | finde | n Sie     | Ihre bereitgestellten Dokumente des l                        | etzten halben Jah      | res in chronolo | ogischer Re | ihenfolge. I | Diese Ansicht wird einmal näch | tlich akt | tualisiert u | n |
| Suche                        |   | 2 mgs | . max | orrease - | tow treater an.                                              |                        |                 |             |              |                                |           |              |   |
|                              | 1 | Suc   | herg  | ebni      | sse                                                          |                        |                 |             |              |                                |           |              |   |
|                              |   |       |       |           | Dokumentenart                                                | Ladedatum              | BSNR            | Quartal     | HNR          | Betreff                        | Ver.      | Aktion       |   |
|                              |   | 3     | •     | 应         | Honorarbescheid                                              | 02.11.2017<br>13:26:24 | 123456700       | 20173       | 1234567      | Anleitung                      | 1         |              |   |
|                              |   | 2     | •     | 睯         | Infoschreiben Honorar                                        | 02.11.2017<br>13:25:35 | 123456700       | 20173       |              | Anleitung                      | 1         |              |   |
|                              |   | 3     | •     | 団         | Honorarzusammenstellung                                      | 02.11.2017<br>13:24:55 | 123456700       | 20173       |              | Anleitung                      | 3         |              |   |
|                              |   | 4     | •     | 쪌         | NV - Einzelfallbezogene<br>Korrekturübersicht                | 02.11.2017<br>13:23:55 | 123456700       | 20163       |              | HonB20173_Anleitung            | 1         |              |   |
|                              |   | 5     |       |           | Rückmeldebericht                                             | 12.10.2017<br>10:45:49 | 123456700       | 20161       |              | sQS Jahresbericht-PCI 2016     | 3         |              |   |
| LANR-bezogene                | 2 | 16    |       | 國         | NV - Einzelfallbezogene<br>Korrektunübersicht                | 01.09.2017<br>11:32:22 | 123456700       | 20153       |              | Lauf07-Anleitung               | 1         | -            |   |
| C Dokumentart (siehe Anhang) | 2 | 17    |       | 國         | GKV-Heilmittel-Information (GKV-<br>HIS) - Quartalsbericht O | 01.09.2017<br>11:30:19 |                 | 20151       |              |                                | 1         |              |   |
|                              |   | 18    |       | 茵         | DMP COPD                                                     | 01.09.2017             |                 |             |              | DMP                            | 2         |              |   |

Abb. 8 Ansicht Neueste Dokumente

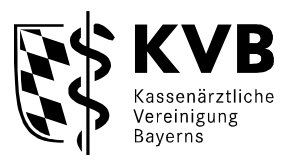

#### Hinweis: Schneller Zugriff auf aktuelle Abrechnungsunterlagen

| Aktuelle Abrechnung | Aktensuche                                                                                                    |
|---------------------|----------------------------------------------------------------------------------------------------|
| Veueste Dokumente   | Bitte wählen Sie einen Aktentyp aus, um spezifische Suchmöglichkeiten zu s<br>WICHTIG! Nur mit ** markierte Felder müssen ausgefüllt werden! Alle ande<br>Aktenfamilie Arztakte |
| Meine offenen Akten | Aktentyp ** Abrechnungsakte                                                                                                    |

Abb. 9 Schaltfläche Aktuelle Abrechnung

Sie wollen schnell und ohne Sucheingaben die letzten eingestellten Abrechnungsunterlagen einsehen? Dann klicken sie auf die Schaltfläche "**Aktuelle Abrechnung**". Damit geht ohne weitere Eingabe die neueste Abrechnungsakte auf.

## 4. Akten suchen

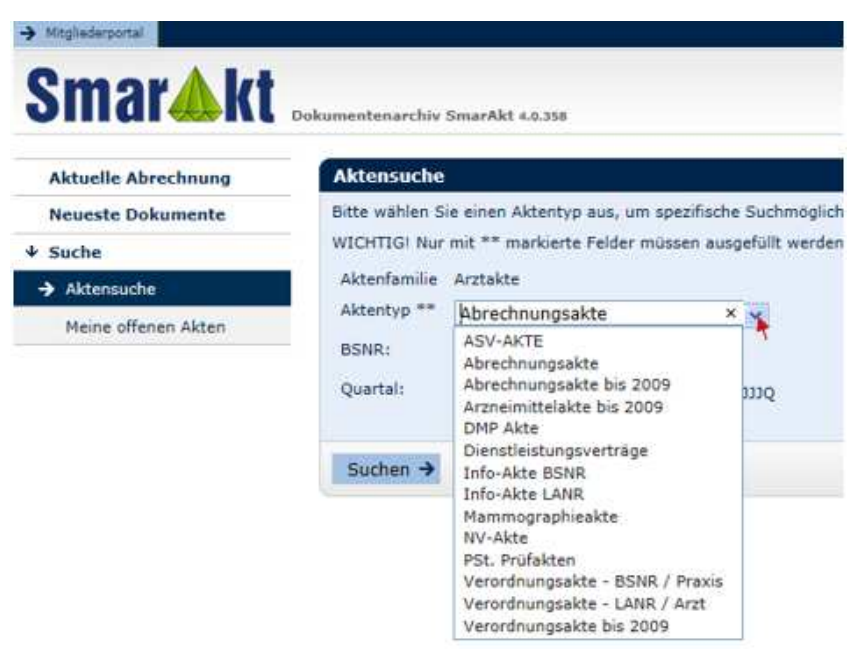

Abb. 10 Suchmaske mit Aktentypen

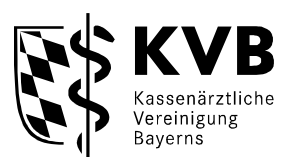

In dieser Ansicht kann bereits nach Akten gesucht werden. Sie müssten zunächst nur das Suchkriterium **Aktentyp** (=Pflichtauswahlfeld) auswählen und können dann schon auf **suchen** klicken. Mit den zusätzlichen Suchattributen **Quartal** und **BSNR** können Sie die Suchergebnisse zielgenau auf einzelne Akten einschränken.

Das gewünschte **Quartal** (Abrechnungsquartal) ist vom System in der Schreibweise JJJJQ einzugeben also z. B. für das 1. Quartal 2010: *"20101".* Wenn Sie das Feld *"*Quartal" nicht ausfüllen, werden die Akten aller Quartale des Aktentyps angezeigt (beim Aktentyp *"*Abrechnungsakten bis 2009" nur bis zum Quartal 20094).

Achtung: Der Aktentyp "Abrechnungsakte" enthält nur Daten ab 20101 und bezieht sich auf Ihre Betriebsstättennummer (BSNR).

Das Ergebnis des Suchlaufs kann eine einzelne Akte sein (Abb. 11a), können aber auch mehrere Akten sein (Abb. 11b), wenn die Suche ohne Quartalsangabe erfolgt ist.

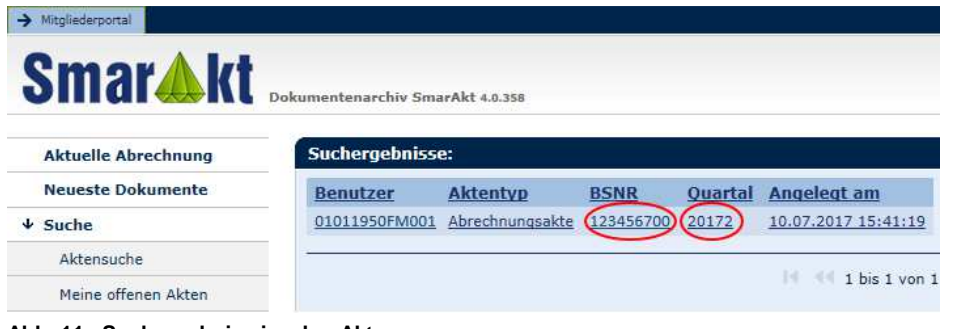

Abb. 11a Suchergebnis einzelne Akte

| Smar <b>≜</b> kt    | Dokumentenarchiv Sm | arAkt 4.0.358   |           |         |                     |
|---------------------|---------------------|-----------------|-----------|---------|---------------------|
| Aktuelle Abrechnung | Suchergebniss       | e:              |           |         |                     |
| Neueste Dokumente   | Benutzer            | Aktentyp        | BSNR      | Quartal | Angelegt am         |
| Suche               | 01011950FM001       | Abrechnungsakte | 123456700 | 20173   | 31.08.2017 08:55:05 |
| Aktensuche          | 01011950FM001       | Abrechnungsakte | 123456700 | 20171   | 31.08.2017 08:55:04 |
| Meine offenen Akten | 01011950FM001       | Abrechnungsakte | 123456700 | 20172   | 10.07.2017 15:41:19 |

Abb. 11b Suchergebnis mehrere Akten

Die jeweilige Aktenbezeichnung als Suchergebnis besteht immer aus **Benutzerkennung Aktentyp**, **BSNR**, **Quartal**, und dem **Anlegedatum**.

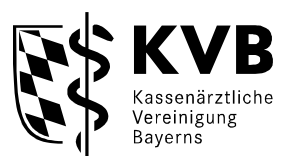

Es sind bereits die **Aktentypen** Abrechnungsakten, Verordnungsakten, DMP-Akten, Dienstleistungsverträge, PSt. Prüfakten, Verordnungsakte – LANR / Arzt, realisiert. Die Aktentypen Abrechnungsakten bis 2009, Verordnungsakte bis 2009, Arzneimittelakten bis 2009 werden für Quartale vor dem Jahr 2010 verwendet.

#### Neue Aktentypen:

<u>NV-Akte</u>: In der NV-Akte finden Sie (aufgrund von Honorarnachberechnungen erstellte) Job-Sharing-Kürzungsnachweise, Korrekturübersicht Regresse Nachverrechnung <u>Info-Akte BSNR, Info-Akte LANR</u>. Diese enthalten praxisbezogene bzw. arztbezogene Informationen, über die Sie jeweils von den Fachbereichen gesondert informiert werden. <u>ASV-Akte</u>: Wenn Sie an der ambulanten spezialärztlichen Versorgung teilnehmen finden Sie hier Dokumente die Ihr Honorar errechnen/ausweisen.

Kostenträger Antragsakte: In der Kostenträgerantragsakte sind Rückforderungs-

bescheide aufgrund von Anträgen der Kostenträger eingestellt.

Weitere Aktentypen werden folgen.

Eine detailierte Aufstellung des aktuellen Inhalts des Aktentyps Abrechnungsakte und eine Übersicht über die weiteren Aktentypen finden Sie im <u>Anhang</u>.

### 5. Akte öffnen

Die angezeigten Akten können durch "Klicken" auf einen unterstrichenen Wert in der entsprechenden Zeile (in Abb. 11a und 11b z. B. Quartal <u>20153</u> oder BSNR <u>123456700</u> in der gleichen Zeile) geöffnet werden.

In der jeweiligen Akte sind die vorhandenen Dokumente aufgelistet mit **Dokumentart HNR**, **Zusatzinformation**, und **Versionsnummer** und einem **Aktionsbutton** in welchem zusätzliche Informationen zum Dokument angegeben sind.

|   |   | Dokumentart                            | HNR     | Zusatzinformation | Vers | Aktion |
|---|---|----------------------------------------|---------|-------------------|------|--------|
| ۵ | 卤 | Entw. Abrechnungswerte KVB             |         | 0102              | 1*   | 0      |
| • | 幽 | Entw. Abrechnungswerte KVB             |         | 0402              | 1*   | 0      |
| 9 | 閟 | Gesamtübersicht Arzt ambulant KVB      |         | 0102_ambulant     | 1*   | 0      |
| 9 | 团 | Gesamtübersicht Arzt ambulant KVB      |         | 0402_ambulant     | 1*   | 0      |
| • | 团 | Honorarbescheid                        | 1234567 |                   | 1*   | 0      |
| • | 國 | Honorarzusammenstellung                |         |                   | 1*   | 0      |
|   | 四 | Häufigkeitsstatistik Arzt ambulant KVB |         | 0102_ambulant     | 1*   | 0      |
| ۵ | 鹵 | Häufigkeitsstatistik Arzt ambulant KVB |         | 0402_ambulant     | 1*   | 0      |
|   |   | Richtigstellungsmitteilung             |         |                   | 1*   | 0      |
| 9 | 团 | RLV Obergrenzennachweis                |         |                   | 1*   | 0      |

Abb. 12 Inhalt Abrechnungsakte

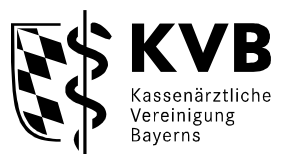

Gesondert geschützte Dokumente mit Honorardaten sind durch ein <sup>A</sup> Schloss gekennzeichnet.

Unter der Spalte "Vers" (=Version) sehen Sie, ob es mehrere ggf. korrigierte Versionen der Dokumente gibt. In aller Regel wird es immer nur eine Version des Dokumentes geben.

Mit dem 10 - Button in der Spalte "Aktion" können Sie weitere Informationen zu dem eingestellten Dokument (z. B. zur Dateigröße) abfragen.

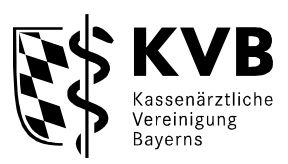

### 6. Dokument öffnen

### a. Offnen eines nicht geschützten Dokumentes.

Durch Klicken auf das PDF - Symbol 12 in der entsprechenden Zeile im Reiter Abrechnungsunterlagen kann das dort benannte Dokument dann als PDF-Datei geöffnet werden und ggf. auch ausgedruckt werden.

Zunächst erscheint abhängig von Ihrem Browser eine Download-Abfrage die in etwa so aussehen kann:

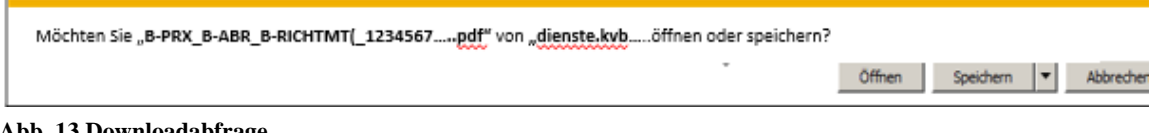

Abb. 13 Downloadabfrage

Durch Betätigung des Buttons "Offnen" wird das Dokument als PDF-Datei geöffnet.

Durch klicken auf "speichern" können Sie das Dokument auf ein Speichermedium auf Ihrem Rechner ablegen.

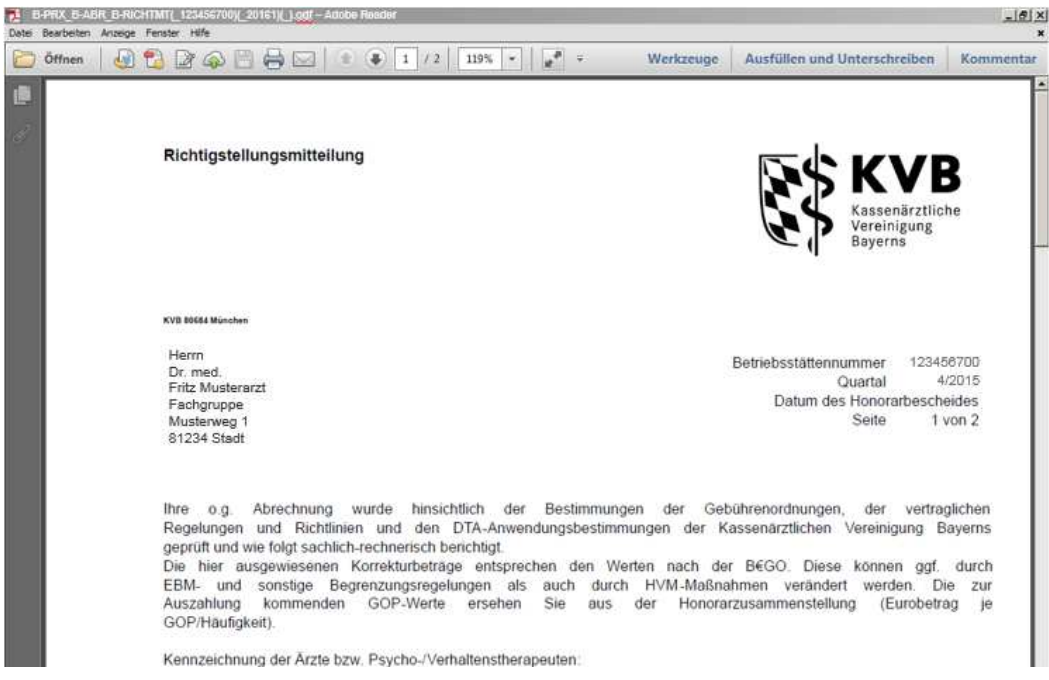

Abb. 14 Dokument

Zum Schließen des Dokumentes auf das kleinere "X" klicken.

Tipp: Bei geöffnet halten des Programmes Adobe Acrobat verkürzt sich die Zeit bis zum Anzeigen des Dokumentes erheblich.

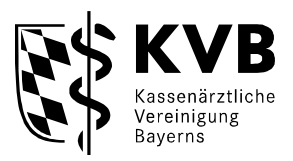

#### b. öffnen eines geschützten Dokumentes

Zum Öffnen eines geschützten Dokumentes 🔒 klicken Sie auch auf das PDF-Symbol 🖾.

Danach werden Sie aufgefordert Ihre PIN einzugeben.

| Sicherheitsabfrage                                                                                                    |  |  |  |  |
|----------------------------------------------------------------------------------------------------|--|--|--|--|
| Achtung: Sie möchten ein geschütztes Dokument mit Honorardaten ansehen. Hierzu müssen Sie die von<br>der KVB mitgeteilte PIN verwenden. Bitte beachten Sie, dass diese PIN nicht änderbar ist. Geben Sie die<br>PIN daher bitte nicht weiter.<br>PIN |  |  |  |  |
| Haben Sie Ihre PIN verlegt oder vergessen?<br>Lassen Sie sich Ihre PIN einfach per persönlicher Post kostenfrei zusenden (unten "PIN per Post bestellen"<br>anklicken).                                                                              |  |  |  |  |
| Bitte beachten Sie: Wir können die PIN aus Sicherheitsgründen nicht telefonisch mitteilen.                                                                                                    |  |  |  |  |
| Sie können den Zugriff auf geschützte Dokumente auch ganz sperren lassen, wenn Sie diese Dokumente<br>nicht mit Ihrer Benutzerkennung abrufen möchten. Dies ist telefonisch unter der Nummer 089 - 570 93 400<br>- 60 möglich.                       |  |  |  |  |
| Delaurente fasiertellen X DIN ner Deckleretellen X Abbrecken und zur Alde X                                                                                                    |  |  |  |  |
| Dokumente freischalten - Pilv per Post bestellen - Abbrechen und zur Akte -                                                                                                    |  |  |  |  |

#### Abb. 15 PIN-Abfrage

Nach Eingabe der PIN klicken Sie auf die Schaltfläche Dokumente freischalten.

Wenn Sie die PIN nicht mehr wissen, können Sie über die Schaltfläche "PIN per Post bestellen" eine automatische E-Mail generieren. Danach erhalten Sie in den nächsten Tagen die PIN per Post an Sie persönlich adressiert mit dem Vermerk Persönlich/Vertraulich.

Wenn Sie die PIN einmal eingegeben haben, müssen Sie sich innerhalb dieser Internet-Sitzung nicht erneut freischalten. Für die Dauer dieser Internetverbindung sind die

Dokumente entsperrt

Erst bei der nächsten Einwahl in "Meine KVB" und Zugriff auf die besonders geschützten Dokumente muss die PIN wieder eingegeben werden.

#### c. sonstige Funktionen

Mit den Button "zum Suchergebnis zurück" wird das vorherige Bild, nämlich das Ergebnis der Suche angezeigt (hier z. B. Abb. 11a oder 11b).

Wenn Sie auf Meinen Akten hinzufügen klicken, behalten die Akte quasi auf Ihrem "Schreibtisch". Wenn Sie danach etwa beim nächsten Zugriff auf "Meine offenen Akten" klicken können Sie diese Akten wieder abrufen.

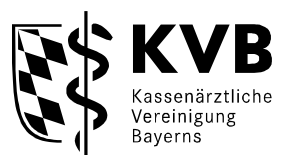

## 7. Sammeldownload

In der neuen Version von SmarAkt können Sie die einzelnen PDFs eines Registers einer Akte zu einem großen PDF zusammenfassen und herunterladen oder ausdrucken (im Bild unten Register "Abrechnung" z. B. von "Entw. Abrechnungswerten KVB" ,... über... "Honorarbescheid" und "Honorarzusammenstellung"... zu... "RLV Obergrenzennachweis")

|   |   | Dokumentart                            | HNR     | Zusatzinformation | Vers | Aktion |
|---|---|----------------------------------------|---------|-------------------|------|--------|
| 9 | 四 | Entw. Abrechnungswerte KVB             |         | 0102              | 1*   | 0      |
| 9 | 财 | Entw. Abrechnungswerte KV8             |         | 0402              | 1*   | 0      |
|   | 國 | Gesamtübersicht Arzt ambulant KVB      |         | 0102_ambulant     | 1*   | 0      |
| 2 | 应 | Gesamtübersicht Arzt ambulant KVB      |         | 0402_ambulant     | 1*   | 0      |
| 2 | 团 | Honorarbescheid                        | 1234567 |                   | 1*   | 0      |
| 2 | 國 | Honorarzusammenstellung                |         |                   | 1*   | 0      |
| • |   | Häufigkeitsstatistik Arzt ambulant KVB |         | 0102_ambulant     | 1*   | 0      |
| 9 | 团 | Häufigkeitsstatistik Arzt ambulant KVB |         | 0402_ambulant     | 1*   | 0      |
|   | 团 | Richtigstellungsmitteilung             |         |                   | 1*   | 0      |
|   | 四 | RLV Obergrenzennachweis                |         |                   | 1*   | 0      |

Abb. 16 Schaltfläche Drucken

Dazu klicken Sie bitte auf die Schaltfläche "Drucken" Abb. 16.

a. Wenn Sie über die PIN-Eingabe die Dokumente schon freigeschaltet haben, geht anschließend die die folgende Abfrage auf:

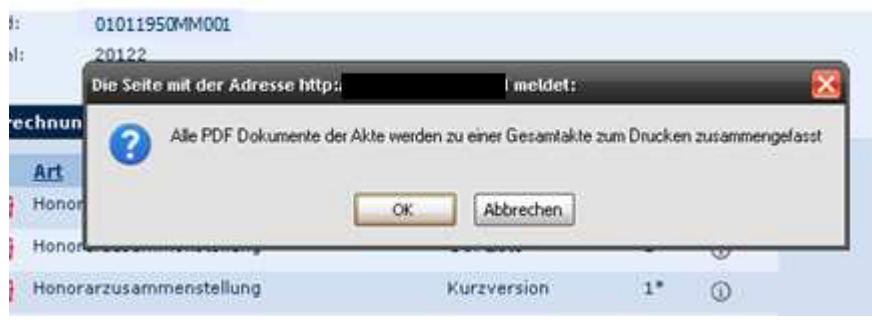

Abb. 17 Abfrage Gesamtakte

Durch klicken auf OK wird die Gesamt-PDF im Hintergrund erstellt und es geht die Anfrage auf, ob die Gesamt-PDF geöffnet oder (z. B. auf Desktop / Festplatte) gespeichert werden soll. Diese sieht abhängig vom Browser wieder etwa wie folgt aus:

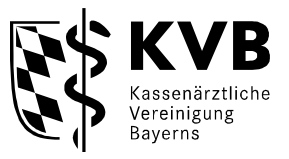

| Möchten Sie "Gesamtaktepdf" von "dienste.kvb" öffnen oder speichern? | Öffnen | Speichern 🔻 | Abbrechen | × |
|----------------------------------------------------------------------|--------|-------------|-----------|---|
|                                                                      |        |             |           |   |

Abb. 18 Abfrage öffnen oder speichern

Hier können Sie auf Öffnen oder speichern klicken.

b. Wenn Sie bisher die Dokumente noch nicht freigeschaltet hatten, werden Sie aufgefordert die PIN einzugeben und die Dokumente freizuschalten. (siehe Abbildung 15 "PIN-Abfrage"). Danach geht es weiter mit Abbildung 16 "Schaltfläche Drucken".

#### 8. Das Auswahlmenu

Mit der Menuleiste auf der linken Seite des Bildschirms ist mit dem Button "Suche" (siehe Abb. 10) eine schnelle Navigation zu einer neuen Suche möglich.

Mit dem Button "Meine offenen Akten" gelangen Sie zu Ihrer "Schreibtischfunktion" Hier finden Sie bereits geöffnete und noch nicht wieder geschlossene Akten.

### 9. Sperren des Downloads

Wenn Sie keine Dokumente mit Honorarbezug aus SmarAkt ansehen möchten, können Sie das Downloaden von persönlichen Dokumenten komplett sperren lassen. Hierzu können Sie zum Thema "Zugangsdaten" unter der Telefonnummer 0 89 / 5 70 93 - 4 00 – 40 anrufen.

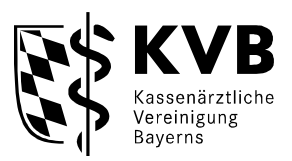

### 10. Beenden der Anwendung

Wenn Sie das Suchsystem nicht mehr benötigen, und die Anwendung verlassen möchten, können Sie durch Klicken auf "Abmelden" die aktuelle Sitzung verlassen, und den Internet Browser schließen.

| Smar <b>≜</b> kt .                  | Dr.med. Fritz Musterarzt   08.05-2016<br>→ Start   → Abmelden                                                                                                    |
|-------------------------------------|----------------------------------------------------------------------------------------------------|
| Aktuelle Abrechnung                 | Aktensuche                                                                                                    |
| ↓ Suche                             | Bitte wählen Sie einen Aktentyp aus, um spezifische Suchmöglichkeiten zu sehen.                                                                                                    |
| ➔ Aktensuche<br>Meine offenen Akten | WICHTIG! Nur mit ** markierte Felder müssen ausgefüllt werden! Alle anderen Felder sind optional; sie schränken die Ergebriismenge weiter ein.<br>Aktenfamilie Arztakte<br>Aktentyp ** Abrechnungsakte<br>BSNR:<br>Quartal: |
|                                     | Suchen                                                                                                    |
| Abb. 19 Anwendung                   | beenden abmelden                                                                                                    |

Wenn Sie **KV Ident Plus** verwenden, ist nach klicken auf Abmelden oder dem Schließen des Browsers aber die Tunnelverbindung noch aufgebaut.

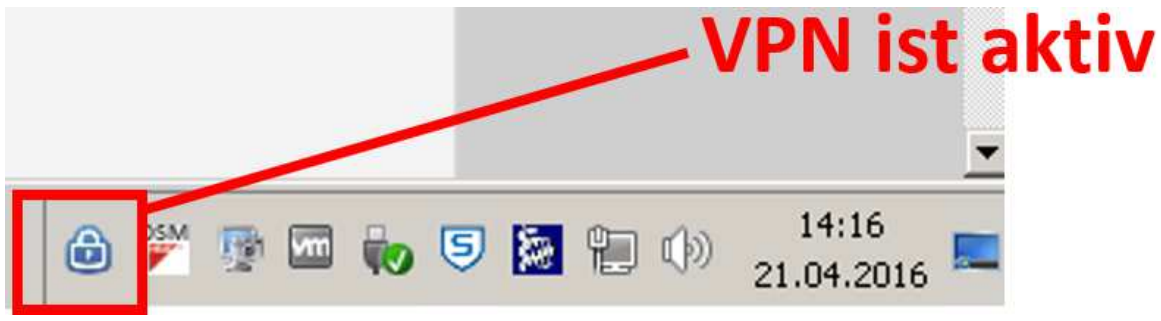

Abb. 20 VPN aktiv

Wenn Sie mit der rechten Maus auf das Schloßsymbol klicken können Sie in der folgenden Auswahlmaske über "Abmelden" auch die VPN-Verbindung beenden.

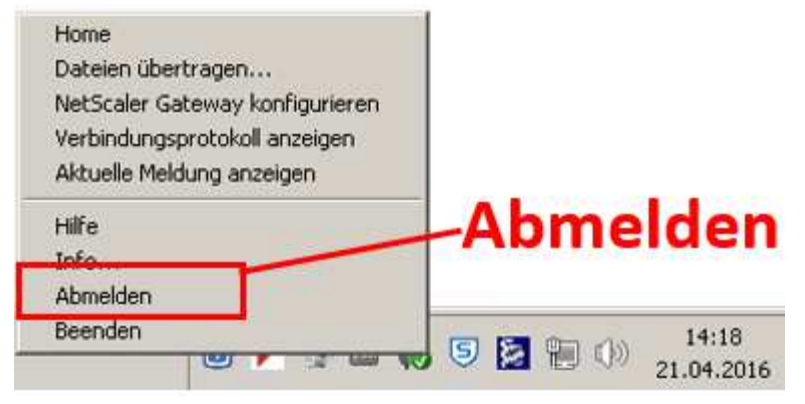

Abb. 21 VPN-Verbindung beenden

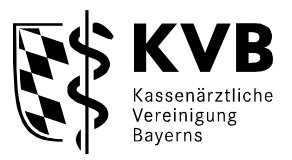

Das Beenden der VPN-Verbindung müssen Sie noch mal durch diese Sicherheitsabfrage des Citrix-Client bestätigen.

| NetScaler Gateway                                                                                              |                                 |
|----------------------------------------------------------------------------------------------------|---------------------------------|
| Möchten Sie sich abmelden?<br>Aus Sicherheitsgründen empfiehlt Citrix, alle Webbrowserfenster zu<br>schließen. | Abmelden mit<br>"ja" bestätigen |

Abb. 22 Bestätigung VPN-Verbindung beenden

Danach ist auch die VPN-Verbindung inaktiv/beendet.

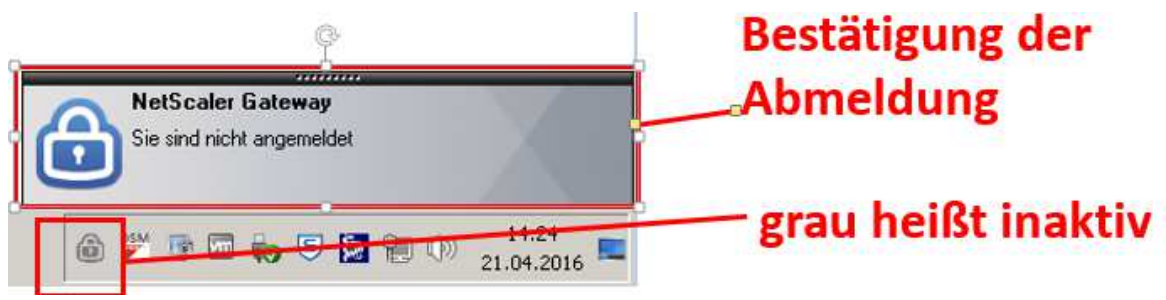

Abb. 23 VPN-Verbindung beendet

<u>Achtung</u>: Wenn die VPN-Verbindung noch aktiv (farbig) ist, sind Sie noch nicht aus dem VPN-Tunnel abgemeldet und können keine anderweitige (ausser KVB-Website) Verbindung ins Internet aufbauen z. B. im Internet surfen.

Eine Bitte: Das System ist natürlich gründlich getestet worden. Sollten Sie dennoch Fehler finden oder Verbesserungsvorschläge für SmarAkt haben, bitten wir Sie uns dies über die E-Mailadresse: info@kvb.de mitzuteilen. Über Ihr Lob und Ihre Kritik freuen wir uns.

Viel Spaß beim Arbeiten mit "Meine KVB" und "Unterlagen einsehen (SmarAkt)"!

Ihre KVB

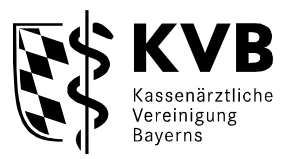

# 11. Anhang: Inhalt der elektronischen Akte

Es gibt Betriebsstättennummern (BSNR)-bezogene Akten, die sich auf eine Praxis (Betriebsstätte) beziehen und LANR-bezogene Akten, die sich auf einzelne Personen beziehen (LANR = lebenslange Arztnummer).

Die BSNR-bezogenen Dokumente/Akten sind grundsätzlich nur für die/den Inhaber der jeweiligen Praxen einsehbar und nicht für angestellte Ärzte. Bei Medizinischen Versorgungszentren (MVZs) können die Dokumente durch die jeweiligen ärztlichen Leiter und die als einsichtsberechtigt beantragten Personen eingesehen werden.

Die LANR-bezogenen Dokumentarten sind -ohne Ausnahme- nur für den jeweiligen Inhaber der LANR einzusehen.

## a. Abrechnungsakte

Die elektronische Abrechnungsakte ist BSNR-bezogen und kennt die unten stehenden Dokumentarten. Für eine Praxis ist aber immer nur ein Teil der folgenden Dokumentarten zutreffend (z. B. Röntgenkontrastmittel nur bei Abrechnung von Röntgenkontrastmitteln)

In Ihren Abrechnungsakten sind daher deutlich weniger Dokumente als hier aufgeführt. Eine Erläuterung der wichtigsten hier aufgeführten Statistiken finden Sie unter: https://www.kvb.de/abrechnung/merkblaetter-abrechnung/

| aktualla Dakumantartan für <b>Abrach</b> i | nunacakton (ah ( | <u> 1/2010</u>  | RCNP_hozogon)   |
|--------------------------------------------|------------------|-----------------|-----------------|
| artuelle Dorullellaltell ful Abiech        | nungsanten (ab ( | zuariar 1/2010, | DOMIN-DEZUGEII) |

| Nr | Art                                    | Erläuterung                                                                                                    |
|----|----------------------------------------|----------------------------------------------------------------------------------------------------|
| 1  | Honorarbescheid                        | Honorarbescheid mit Ausweisung der<br>Restzahlung                                                                                                    |
| 2  | Richtigstellungsnachweis (ab 2/2010)   | Nachweis über Streichung von Leistungen<br>Prüfung der Honorarabrechnung mit den<br>Regelungen des EBM, und sonstigen<br>Abrechnungsbestimmungen, Anlage zum<br>Honorarbescheid |
| 3  | Honorarzusammenstellung                | Nachweis des Honorars je Kostenträgerart                                                                                                    |
| 4  | Obergrenzenberechnung                  | Ermittlung der Obergrenze (RLV und QZV) -<br>GKV                                                                                                    |
| 5  | RLV Obergrenzennachweis                | Vergleich der angeforderten Leistungsmenge<br>mit dem RLV-Volumen (Obergrenzen-<br>Abrechnungsnachweis GKV)                                                                     |
| 6  | Nachweis Fallzahlzuwachsbegrenzung     | Nachweis über ggf. erfolgte RLV-<br>Fallzahlzuwachsbegrenzung gemäß HVM<br>Abschnitt B 7.3.4 - GKV                                                                              |
| 7  | Häufigkeitsstatistik Arzt ambulant KVB | Ausweisung der GOP-Häufigkeit und<br>Leistungsanforderung je Prüfgruppe und<br>Vergleich mit der jeweiligen Prüfgruppe                                                          |

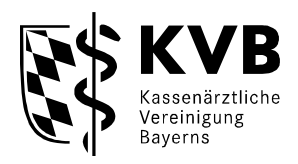

| Nr | Art                                                                | Erläuterung                                                                                                    |
|----|--------------------------------------------------------------------|----------------------------------------------------------------------------------------------------|
| 8  | Gesamtübersicht Arzt ambulant KVB                                  | Ausweisung der Leistungsanforderung in den<br>Leistungsgruppen je Prüfgruppe und Vergleich<br>mit der jeweiligen Prüfgruppe                           |
| 9  | Entw. Abrechnungswerte KVB                                         | Entwicklung der Abrechnungswerte über letzte<br>6 Quartale                                                                                            |
| 10 | Wirtschaftlichkeitsbonus Labor                                     | Nachweis der fallzahlabhängigen Budgets für veranlasste und selbst erbrachte Leistungen nach Kap. 32 EBM                                              |
| 11 | Wirtschaftlichkeitsbonus Detailauswertung                          | Nachweis der fallzahlabhängigen Budgets für veranlasste und selbst erbrachte Leistungen nach Kap. 32 EBM - Detailauswertung je Arzt                   |
| 12 | Honorarübersicht DMP-Patienten                                     | Patientenaufstellung und Honorarübersicht<br>über die DMP-Leistungen                                                                                  |
| 13 | Sicherstellungspauschale<br>Bereitschaftsdienst                    | Bewertung der Sicherstellungspauschale im<br>Bereitschaftsdienst (GOP 97199) gemäß<br>Honorarvertrag - GKV                                            |
| 14 | Bewert. Gesprächsleistung 03230 gem.<br>Präambel 3.1 EBM-GKV       | Bewertung der Gesprächsleistung 03230<br>gemäß Präambel 3.1 EBM - GKV                                                                                 |
| 15 | Bewert. Zusatzpauschale hausärztl. Vers. GOP<br>03040/03040E - GKV | Bewertung der Zusatzpauschale GOP<br>03040/03040E EBM für die Wahrnehmung der<br>hausärztlichen Versorgung mit Abschlag /<br>Aufschlag - GKV ambulant |
| 16 | Bewert. Zusatzpauschale hausärztl. Vers. GOP<br>04040/04040E - GKV | Bewertung der Zusatzpauschale GOP<br>04040/04040E für die Wahrnehmung der<br>hausärztlichen Versorgung mit Abschlag /<br>Aufschlag - GKV ambulant     |
| 17 | Bewert. Gesprächsleistung 04230 gem.<br>Präambel 4.1 EBM-GKV       | Bewertung der Gesprächsleistung 04230<br>gemäß Präambel 4.1 EBM - GKV                                                                                 |
| 18 | Bewert. des Zuschlages nach GOP 03060 -<br>GKV                     | Bewertung des Zuschlags nach GOP 03060 -<br>GKV                                                                                                    |
| 19 | Berechnung Bewert. Kostenpauschalen<br>40823/40824 - GKV           | Berechnung der Bewertung der<br>Kostenpauschalen 40823<br>und/oder 40824 - GKV                                                                        |
| 20 | Berechnung Strukturpauschalen<br>Psychotherapie                    | Vergütung der Strukturzuschläge<br>Psychotherapie<br>(GOPen 35251/35251B, 35252/35252B und<br>35253/35253B)<br>gemäß Präambel 35.2 EBM                |
| 21 | Notarztwagen Einsatzpauschale                                      | Abrechnung der Grundvergütung<br>im Rahmen des Notarztdienstes                                                                                        |

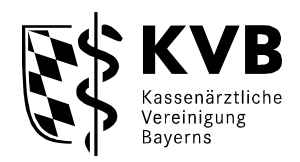

| Nr | Art                                                                 | Erläuterung                                                                                                    |
|----|---------------------------------------------------------------------|----------------------------------------------------------------------------------------------------|
| 22 | Bereinigungsnachweis §115b SGB V                                    | Bereinigung der Obergrenze um Leistungen<br>nach § 115 b SGB V (amb. OP)                                                                                        |
| 23 | Berech. Budget Laborleist. 32.3 EBM bei<br>Nichtlaborärzten - GKV   | Berechnung des Budgets für Laborleistungen<br>des Abschnitts<br>32.3 EBM bei "Nicht-Laborärzten" - GKV                                                          |
| 24 | Abschlag Röntgenkontrastmittel                                      | Nachweis der Abschläge bei Abrechnung von Röntgenkontrastmitteln                                                                                                |
| 25 | Job-Sharing Obergrenze                                              | Jobsharing - Leistungsbegrenzung nach § 101<br>SGB V - GKV                                                                                                    |
| 26 | Nachweis Abstaffelung GOP 13400                                     | Abstaffelung der Vergütung für die<br>Leistungsanforderung nach GOP 13400<br>(Ösophago-Gastroduodenoskopie)                                                     |
| 27 | Fortbildungspflicht                                                 | Honorarkürzung nach § 95d SGB V<br>(Fortbildungsverpflichtung) - GKV                                                                                            |
| 28 | Infoschreiben DMP Alt                                               | Patientenaufstellung und Honorarübersicht<br>über die DMP-Leistungen (Altquartale)                                                                              |
| 29 | Nachweis Katarakt OP-Modul                                          | Abstaffelung gemäß der Vereinbarung zur<br>strukturellen und finanziellen Förderung<br>ambulanter Kataraktoperationen - GKV                                     |
| 30 | Vollzugsmitteilung HP                                               | Vollzugsmitteilung über den Verbuchung eines<br>Kürzungsbetrages aus einem Bescheid zur<br>Wirtschaftlichkeitsprüfung der<br>Prüfungseinrichtungen Ärzte Bayern |
| 31 | Pilotzuschlag Bereitschaftsdienst                                   | Pilotzuschlag im Bereitschaftsdienst                                                                                                    |
| 32 | Sozialpsychiatrie                                                   | Honorar aus Leistungen gem.<br>Sozialpsychiatrievereinb GKV                                                                                                    |
| 33 | Häufigkeitsabstaffelung GOP 12220 / 12225<br>und Abschnitt 32.3 EBM | Nachweis der Abstaffelung der Punktbewertung<br>der Leistungen nach GOP 12220 /12225 EBM<br>für Fachärzte für Laboratoriumsmedizin                              |
| 34 | Schmerztherapie                                                     | Fallzahlbegrenzung Schmerztherapie<br>(GOPen 30702 und/oder 30704 EBM) - GKV                                                                                    |
| 35 | Häufigkeitsabstaffelung Labor                                       | Häufigkeitsbezogene Abstaffelung für<br>Leistungen des Abschnitts 32.3 EBM - GKV                                                                                |
| 36 | Lasertherapie                                                       | Berechnung Lasertherapie (GOPen 10320,<br>10322, 10324) gemäß Abschnitt 10.3 EBM -<br>GKV ambulant                                                              |
| 37 | Infoschreiben                                                       | aktuelle Informationen zu Ihrer Abrechnung -<br>Ein genauerer Hinweis auf den Inhalt steht<br>unter "Zusatzinformation".                                        |

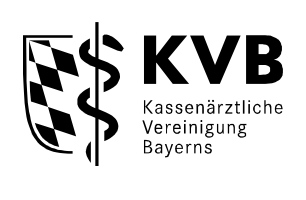

| Nr | Art                                             | Erläuterung                                                                             |
|----|-------------------------------------------------|-----------------------------------------------------------------------------------------|
| 38 | Abrechnungsbescheid<br>Laborgemeinschaften      | Abrechnungsbescheid mit Ausweisung der<br>Restzahlung für Laborgemeinschaften           |
| 39 | Abrechnungsnachweis<br>Laborgemeinschaften      | Zuordnung der angeforderten und ausbezahlten Laborkosten nach Anforderer (Praxis, Arzt) |
| 40 | Gebührennummernübersicht<br>Laborgemeinschaften | Auflistung der abgerechneten GOPs mit<br>Angabe Häufigkeit und Analysekostenfälle       |

#### nicht mehr verwendete Dokumentarten der Abrechnungsakte (in Altquartalen ggf. vorhanden)

| Nr | Art                                                               | Erläuterung                                                                                                    |
|----|-------------------------------------------------------------------|----------------------------------------------------------------------------------------------------|
| 1  | Richtigstellungsbescheid (bis 1/2010)                             | Streichung von Leistungen, Prüfung der<br>Honorarabrechnung mit den Regelungen des<br>EBM, und sonstigen Abrechnungs-<br>bestimmungen, Rechtsbehelfsfähiger Bescheid |
| 2  | Patientenliste Praxisgebührabzug (bis 4/2012)                     | alphabetische Auflistung der Patienten, für die<br>Praxisgebühr vom Honorar abgezogen wird,<br>weil sie vom Patienten entrichtet wurde                               |
| 3  | Psychotherapeutische Leistungen<br>Kapazitätsgrenzen (bis 4/2012) | Berechnung der kapazitätsbezogenen Zeitgrenzen gem. § 87b Abs. 2 und 3 SGB V                                                                                         |
| 4  | RLV-Bereinigungsnachweis(bis 4/2010)                              | Nachweis über die Bereinigung des RLV, wegen<br>Leistungserbringung ausserhalb der GKV                                                                               |
| 5  | Nachweis Jungpraxis (bis 4/2012)                                  | Nachweis über die Fallzahlen und Erhöhung des RLV bei Praxisgründung/Teilnahme bis 5 Jahre                                                                           |
| 6  | Nachweis Konvergenzvereinbarung (bis 4/2011)                      | Nachweis zur Umsetzung der<br>Konvergenzvereinbarung                                                                                                    |
| 7  | Jugendarbeitsschutzuntersuchungen (bis 4/2009)                    | Patientenaufstellung und Honorarübersicht für<br>Jugendarbeitsschutzuntersuchungen                                                                                   |

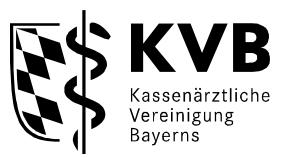

# b. weitere Aktentypen

Bei den weiteren Aktentypen ist jeweils vermerkt, ob der Aktentyp und die zugehörigen Dokumentarten BSNR-bezogen oder LANR-bezogen sind.

| Nr | Aktentyp                        | Erläuterung                                                                                                    |
|----|---------------------------------|----------------------------------------------------------------------------------------------------|
| 1  | ASV-Akte                        | Unterlagen zur Honorierung der Leistungen der<br>ambulanten spezialfachärztlichen Versorgung<br>(LANR-bezogen)                                                                                                    |
| 2  | Dienstleistungsvertragsakte     | Honorarmitteilungen und Einzelnachweise zur<br>Honorierung für Zusatzverträge/Selektivverträge<br>(BSNR-bezogen)                                                                                                    |
| 3  | DMP-Akte                        | DMP-Feedbackberichte: Bericht über Erreichen der<br>Qualitätsziele, Vergleich ggü. dem Durchschnitt<br>aller bayerischen Ärzte<br>(LANR-bezogen)                                                                                |
| 4  | Info-Akte BSNR                  | BSNR-bezogene Unterlagen nach gesonderter Info<br>der Fachbereiche<br>- insbesondere Feedbackberichte aufgrund<br>Datenerhebung nach der<br>Qualitätssicherungsvereinbarung (z. B für<br>Molekulargenetik)<br>(BSNR-bezogen)    |
| 5  | Info-Akte LANR                  | LANR-bezogene Unterlagen nach gesonderter Info<br>der Fachbereiche<br>- insbesondere Feedbackberichte aufgrund<br>Datenerhebung nach der<br>Qualitätssicherungsvereinbarung (z. B für<br>Hörgeräteversorgung)<br>(LANR-bezogen) |
| 6  | Kostenträger Antragsakte        | Korrektur/Richtigstellungsbescheide aufgrund von<br>Anträgen der Kostenträger (gesetzliche<br>Krankenkassen, besondere Kostenträger)<br>(BSNR-bezogen)                                                                          |
| 7  | NV-Akte                         | Unterlagen/Berechnungsgrundlagen für eine<br>Neuberechnung eines vergangenen<br>Abrechnungsquartals aufgrund einer<br>nachträglichen Korrektur<br>(BSNR-bezogen).                                                               |
| 8  | PSt-Prüfakte                    | Unterlagen/Statistiken/Vergleichswerte der<br>Prüfungsstelle Ärzte Bayern zur<br>Wirtschaftlichkeitsprüfung Honorar/Verordnung<br>(BSNR-bezogen).                                                                               |
| 9  | Verordnungsakte - BSNR / Praxis | Trendmeldungen für Arzneikosten und<br>Sprechstundenbedarf zur Steuerung der<br>Verordnungsweise (BSNR-bezogen).                                                                                                    |

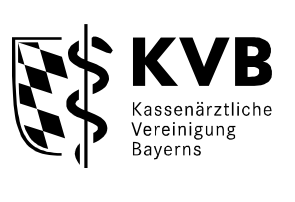

| 10 | Verordnungsakte - LANR / Praxis | Unterlagen/Informationen zur Steuerung der<br>Verordnungsweise je LANR und BSNR.<br>-GKV-Arzneimittel-Schnellinformation (GAmSi)<br>(Monatsberichte und Quartalsberichte)<br>-GKV-Zielwert-Report (GAmSi) - (Quartalsberichte<br>und Jahresbericht)<br>-GKV-Heilmittel-Information (GKV-HIS) -<br>Quartalsbericht<br>(LANR-bezogen) |
|----|---------------------------------|----------------------------------------------------------------------------------------------------|
|----|---------------------------------|----------------------------------------------------------------------------------------------------|